# Adding or Updating Emergency SMS (text) Alerts for Faculty-Staff

## Step 1 –

Navigate to the <u>myHR</u> login page and login using your NETID and password.

#### Step 2 –

Click on the **Personal Details** tile displayed near the top left of your **Employee Self Service** homepage.

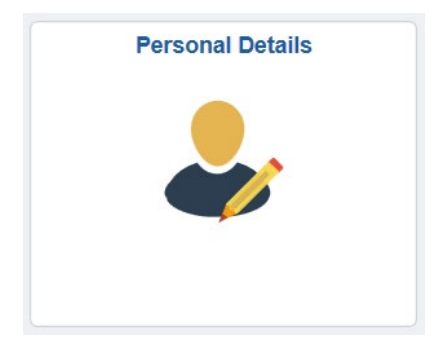

# Step 3 –

Click on **Contact Details** displayed on the left-hand menu.

|   | Addresses               |
|---|-------------------------|
| ۴ | Contact Details         |
| - | Gender/Ethnicity & Race |
| ও | Emergency Contacts      |
| Ł | Disability              |
| 4 | Veteran Status          |
| V | Online Directory        |
|   |                         |

## Step 4 –

Follow directions in the Phone Numbers section to add, delete or modify a **Phone Type** of **Mobile**, then click the **Save** button to receive SMS (text) emergency alerts.

| Phone +       |           |        |           |
|---------------|-----------|--------|-----------|
| Number        | Extension | Туре   | Preferred |
| 224/226- xxxx |           | Mobile |           |

Your cell phone number must have a **Phone Type** of **Mobile** in order to receive SMS (text) messaging.

Please allow up to 24 hours for your information to update within Rave, Northwestern's emergency notification system.